# 鹿児島情報高等学校

# ~インターネットによる出願情報登録の手引き~

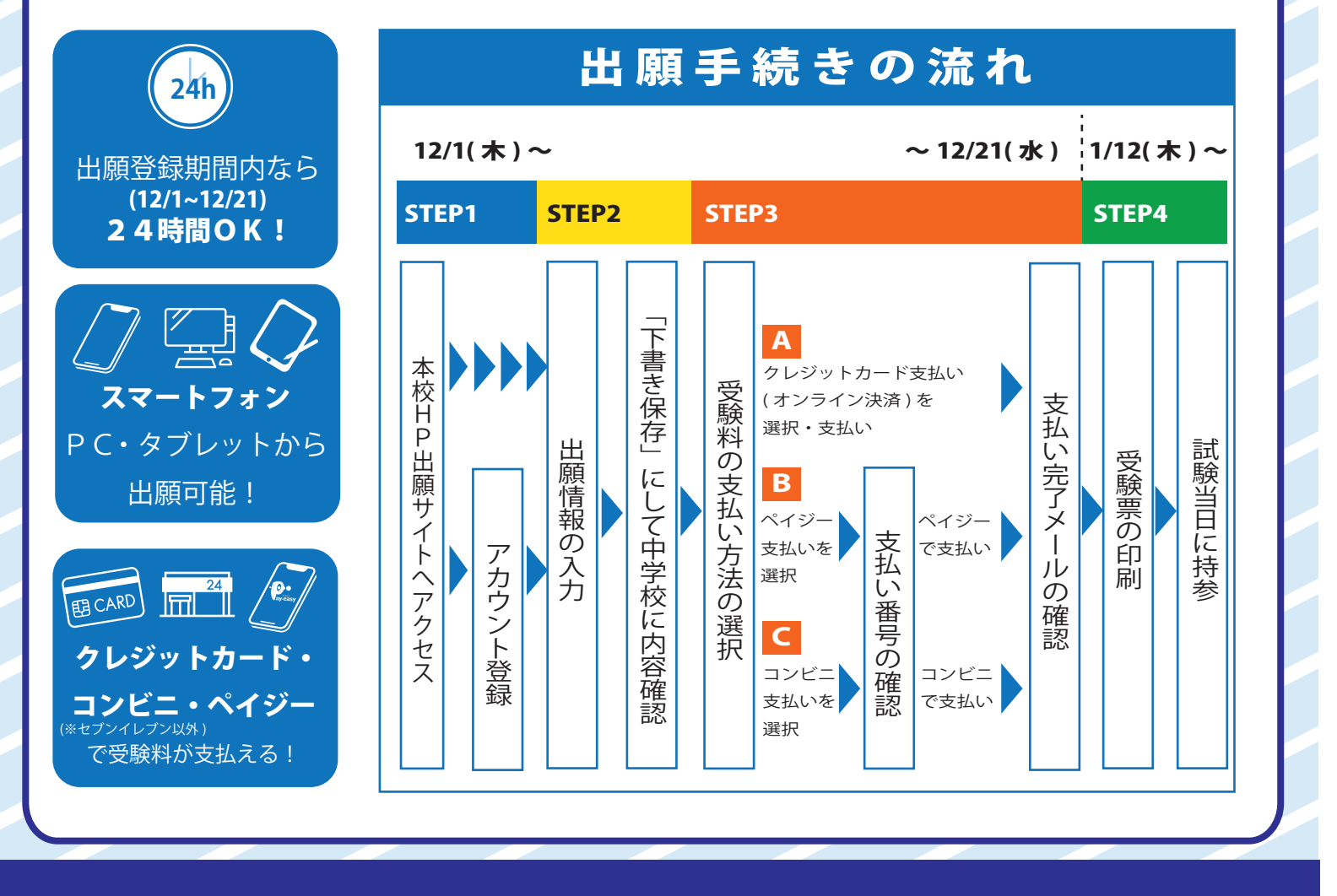

# 【目次】

はじめに(必ずお読みください) …P2
 (ご利用端末の状況確認・アドレスについて)
 出願手続きチェックリスト …P3
 出願手続きの流れ …P4 ~
 受験料のお支払い方法について …P11
 (クレジットカード・ペイジー・コンビニ)

- ●コンビニ印刷の方法について …P13
- ●その他 …P14 ~ P15
  - ・パスワードを忘れた場合
  - ・web 出願サイト各メニューについて
  - ・双子等の場合に同じ端末から出願情報登録をする方法
  - ・エラー表示が出たときは

# 【ご準備いただく物】

### □ インターネットに接続されたパソコン、

スマートフォン、タブレット端末

→ご家庭にインターネット環境がない場合は、周辺のパソコ ンが利用できる施設をご利用いただく方法もあります。

### □ 受験票を印刷するためのプリンター (A 4)

→※ご家庭にプリンターがない場合は、コンビニで印刷する こともできます。(P13 参照)

- □ メールアドレス
  - →アカウント登録に必要になります。メールアドレスをお持ちでない場合は、任意のアドレスを取得してください。

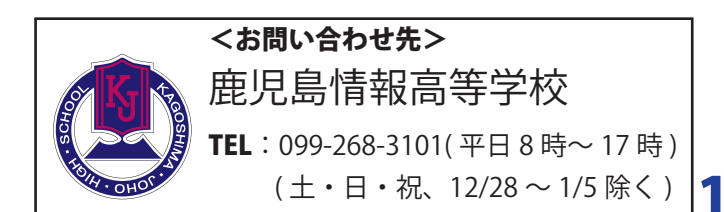

#### ①ご利用端末の状況確認

ご利用端末のOS(例: iphone→iOS、android→Android バージョン等)によっては、稀に正しい 処理が行われない場合があります。

出願情報登録お手続き前に一度、端末が最新の状態かご確認いただきますよう、お願いいたします。

### ②メールアドレスについて

#### 1. RFC違反アドレスとして認識されるアドレスは使用できない場合があります。

- 例1:「@(アットマーク)」の直前やメールアドレスの先頭に「.(ドット)」がある
   →例: joho.@joho.co.jp
   →例: .joho@joho.co.jp
- 例2:「@(アットマーク)」より前で、「.(ドット)」が連続している
  - →例: joho..@joho.co.jp
  - →例: j..oho@joho.co.jp
- 例3:半角英数字と一部の記号※以外の文字列を含んでいる

※一部の記号(.!#\$%&'+-/=?^\_{|}~)

- →例: jo[ho@joho.co.jp
- →例: jo@ho@joho.co.jp

→ただし、「@(アットマーク)」の前の部分全体を「"」で囲んでいる場合は許可される場合もあります。

#### 2. 上記1のアドレス以外でメールが届かない場合

下記をご確認ください。

- ・迷惑メールフォルダに入っている場合があります。
- ・迷惑メールフォルダに入っていない場合は、「@seed.software」をドメイン指定受信設定して いただきますよう、お願いいたします。※設定方法は携帯会社へお問い合わせください。

#### ③メールアドレス・パスワードについて

出願情報登録後にログインする(受験票を印刷する)場合等に毎回必要になりますので、忘れない ようにメモをしておいてください。

次ページのチェックリストに記入欄を設けておりますのでご活用ください。

### ④お問い合わせ受付時間について

• TEL:099-268-3101

・LINE:【「@605oruoe」(もしくは右記 QR 読み込み)を友だち追加】
 ●平日 8 時~ 17 時(土・日・祝・12/28 ~ 1/5 は除く)

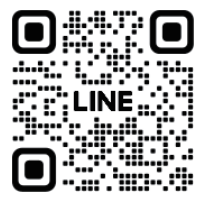

# 出願手続きチェックリスト

| 時期        | 参照ページ             |       | 内容                                                                                                    | 済 |
|-----------|-------------------|-------|----------------------------------------------------------------------------------------------------|---|
| 12/1(木)~  | 2                 | STEP1 | 「はじめに」の記載内容の確認(端末のOS・メールアドレス)                                                                                                    |   |
|           | 4~6               |       | <ul> <li>出願サイトへのアカウント登録</li> <li>→体験入学や保護者説明会等で今年度ご登録済みの方は、<br/>ログイン後、STEP2 へ</li> <li>メールアドレス</li> <li>パスワード<br/>(半角英数8文字以上)</li> </ul>                                                  |   |
|           | 7                 | STEP2 | <b>出願情報の登録</b><br>入試区分の選択                                                                                                    |   |
|           | 8                 |       | 表示されている全ての項目を入力                                                                                                    |   |
|           | 9                 |       | 「下書き保存」を選択                                                                                                    |   |
|           | 9                 |       | 中学校の先生へ入力内容の確認依頼<br>➡確認後入試日程を再度選択すると下書き保存した内容が<br>表示されます                                                                                                    |   |
|           | 10 ~ 11           | STEP3 | <ul> <li> 受験料支払い方法の選択  <ul> <li>クレジットカード</li> <li>ペイジー</li> <li>コンビニ</li> </ul> </li> <li> ※受験料のお支払いは 12/21(木) 23:59までに済ませてください。 </li> <li> ※受験料納入後は、いかなる場合でも 返金できませんのでご注意ください。</li></ul> |   |
| ~12/21(木) |                   |       | 支払い完了メールの確認                                                                                                    |   |
| 1/12(木)~  | 12 ~ 13<br>-<br>- | STEP4 | <ul> <li>●コンビニ印刷のご案内</li> <li>・ファミリーマート</li> <li>・ローソン</li> <li>・セブンイレブン</li> </ul>                                                                                                    |   |
| 1/20(金)~  |                   |       | 一般入試:送迎バスの確認(希望者のみ)                                                                                                    |   |
|           |                   |       | 入試当日:受験票を持参                                                                                                    |   |

3

# **STEP1** 出願サイトへのアカウント登録 (1/3)

●実際の画面イメージと異なる場合があります。

※既に体験入学や保護者説明会等でアカウント登録済みの方は、2 で「A」を 選択し、ログインをしてSTEP2(P7)へお進みください。 (パスワードを忘れた方は P14へ)

1

本校HPの「web 出願」からアクセスし、「志願者サイトへ」を選択

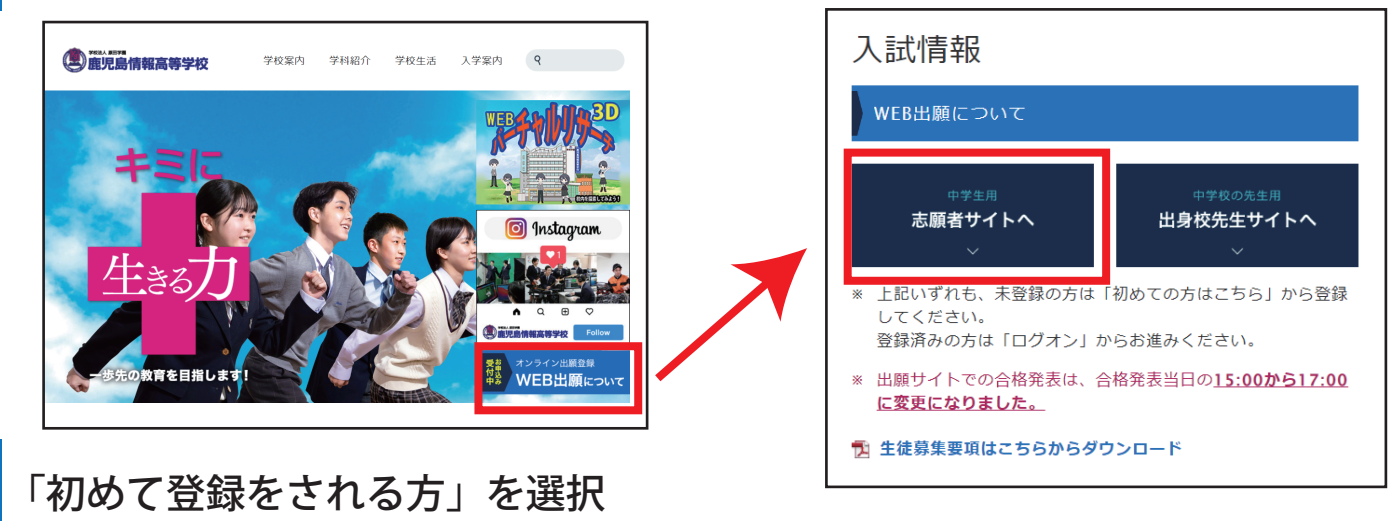

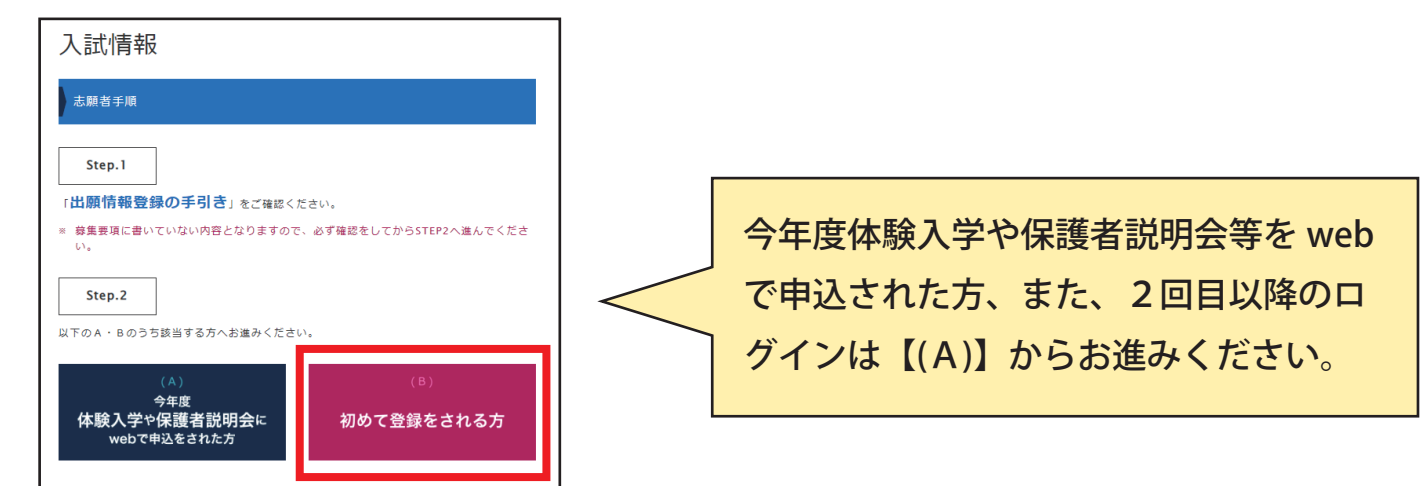

3

メールアドレスを入力し、「送信する」を選択

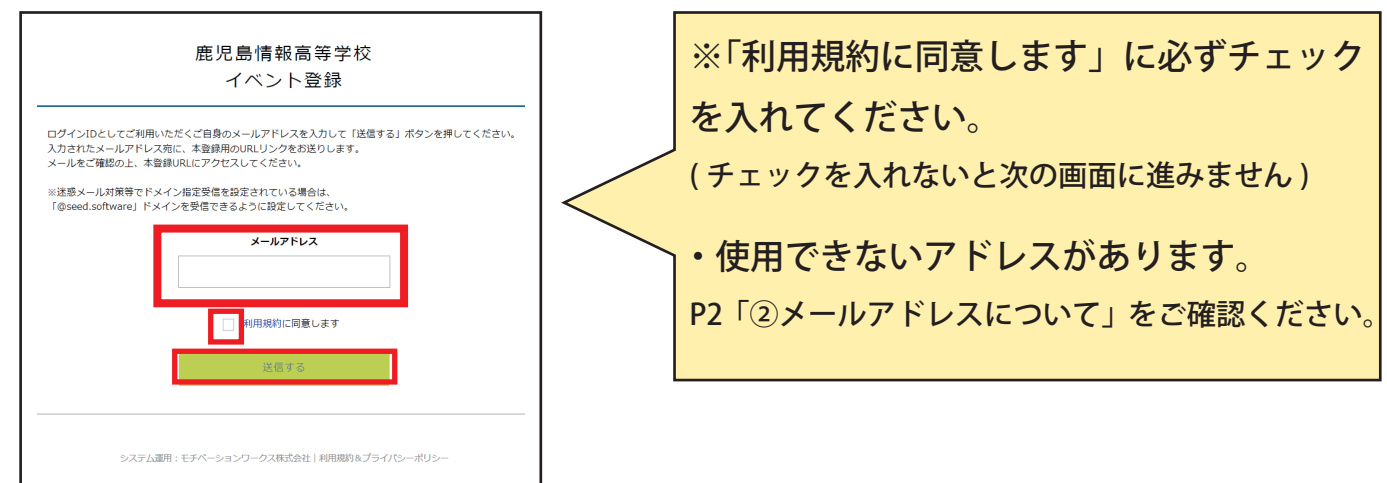

# STEP1 出願サイトへのアカウント登録 (2/3)

次へ

●実際の画面イメージと異なる場合があります。

4 入力したメールアドレスに「本登録URLのお知らせ」メールが届く

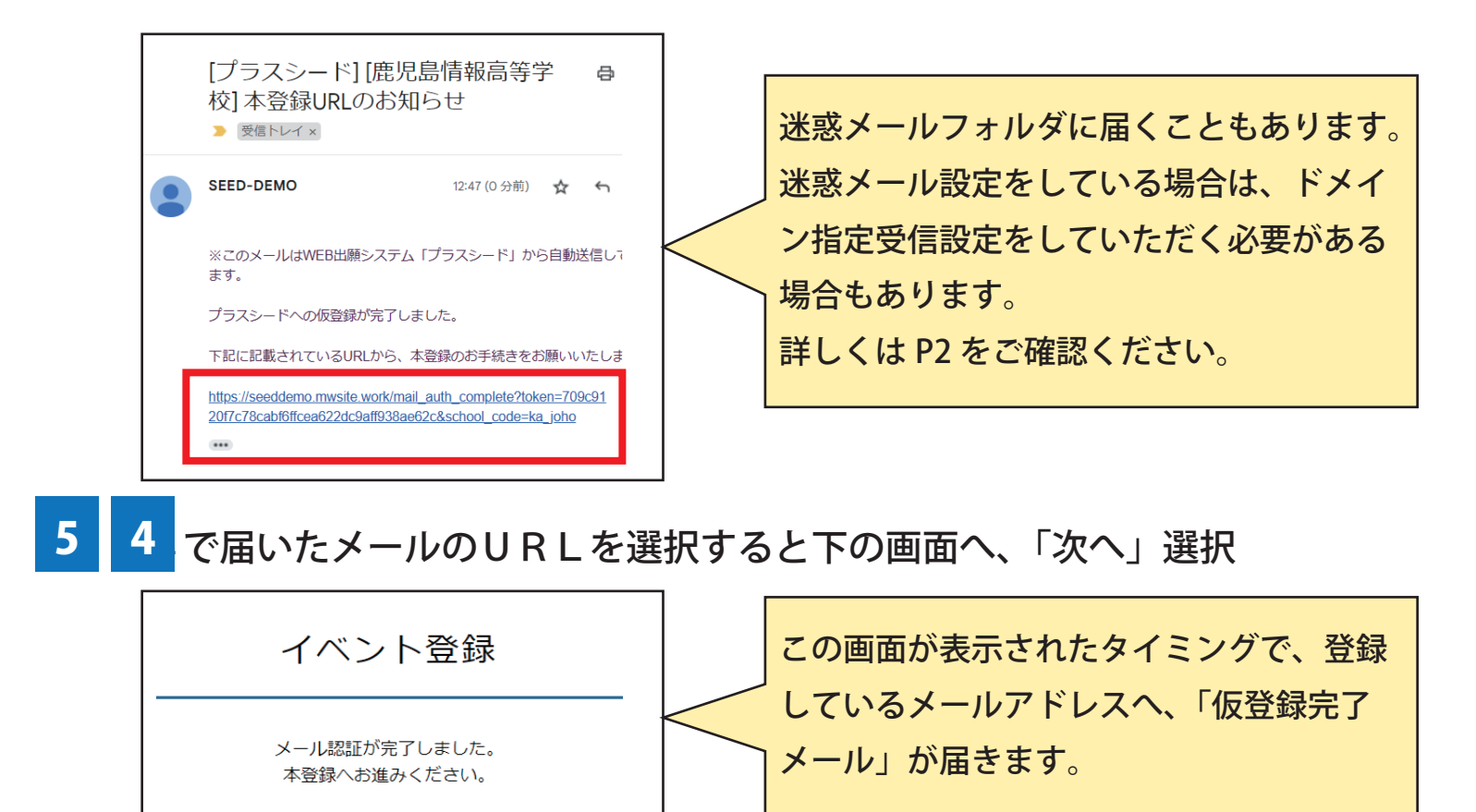

5

# STEP1 出願サイトへのアカウント登録 (3/3)

| 6 全ての項目を入力し、「登録する」                                                                                                    | ●実際の画面イメージと異なる場合があります。                                                                                                    |
|----------------------------------------------------------------------------------------------------|----------------------------------------------------------------------------------------------------|
| 鹿児島情報高等学校 イベント登録<br>※保護者ではなく生徒の情報を入力ください                                                                                                    | <ul> <li>●氏名について</li> <li>常用漢字で入力してください。</li> <li>常用外漢字がある場合は、入学手続時に登録</li> </ul>                                                                                                    |
| 生徒氏名 (姓) ※ 生徒氏名 (名) ※                                                                                                    |                                                                                                    |
| 氏名(姓) 氏名(名)                                                                                                    | ●                                                                                                    |
| ※氏名には常用漢字を使用してください<br>ふりがな(姓) ※ ふりがな(名) ※<br>ふりがな(姓) ふりがな(名)                                                                                                  | ●住所について<br>郵便番号(※ハイフン付き)を入力すると、<br>住所欄に郵便番号から市区町村が表示されま                                                                                                    |
| 1生況 ※                                                                                                    | すので、番地等の住所を入力してください。                                                                                                    |
| ● 男性 ○ 女性                                                                                                    |                                                                                                    |
| <ul> <li>生年月日 ※</li> <li>▼元号 ▼年 年 ▼月 月 ▼日 日</li> <li>郵便番号 (ハイフン付き)</li> <li>住所 ※</li> <li>低話番号 (ハイフン付き)</li> <li>保護者氏名</li> <li>メールアドレス (ログイン時に使用)</li> </ul> | <ul> <li>●パスワードについて<br/>半角英数8文字以上となります。</li> <li>登録したパスワードは記録を取っていただき<br/>すすよう、お願いいたします。</li> <li>●中学校名について</li> <li>「▼地区」を選択後、「▼中学校/学園」の<br/>選択ができます。</li> <li>(地区・中学校名は五十音順で表示されます)</li> <li>※県外の中学校や選択肢にない中学校の場合、</li> <li>「上記以外」を選択し、入力してください。</li> <li>【入力例】</li> <li>○○市立情報中学校</li> </ul> |
| バスワード ※                                                                                                    |                                                                                                    |
| (半角英数8文字以上)                                                                                                    |                                                                                                    |
| バスワード (確認用) ※                                                                                                    | 🖊 登録完了、「ログインする」を選択                                                                                                    |
| (半角英数8文字以上)<br>中学校名 ※県外の中学校や選択肢にない中学校の場合、「上記以外」<br>を選択し、入力してください                                                                                              | マイページ登録                                                                                                    |
| ▼地区                                                                                                    | 登録が完了しました                                                                                                    |
| 登録する                                                                                                    | ログインする                                                                                                    |

# STEP2 出願情報の登録 (1/3)

●実際の画面イメージと異なる場合があります。

8 出願する入試区分を選択(水色部分を選択すると次に進みます)

※各入試日程については「募集要項」の P4 ~ P8 参照

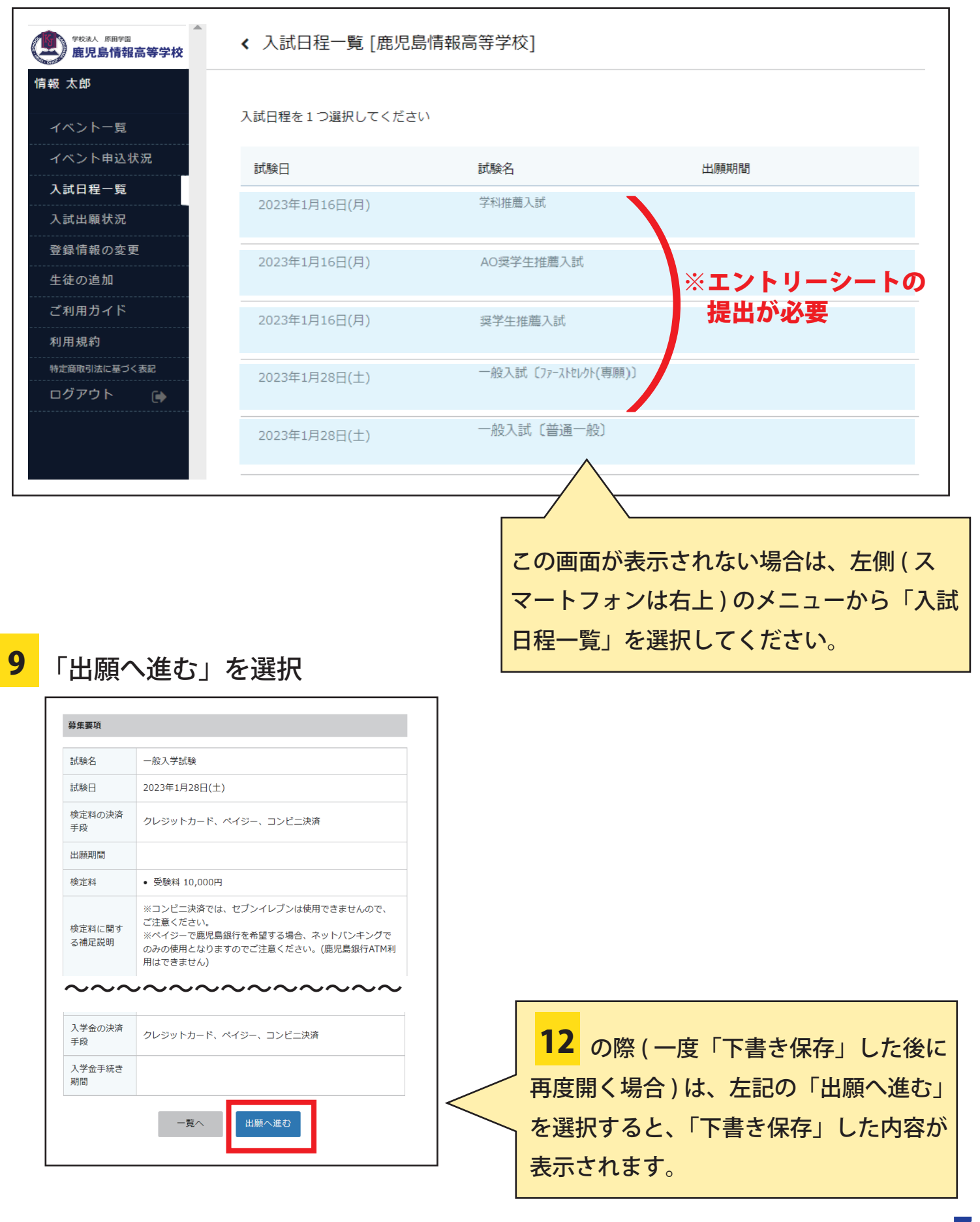

# **STEP2** 出願情報の登録 (2/3)

●実際の画面イメージと異なる場合があります。 10 表示されているすべての項目を入力(下図は一般入試)

| ※氏名等を変更する                                                                  | 5城 合は [ごちら]                                                                                                   |          |                                                  |
|----------------------------------------------------------------------------|----------------------------------------------------------------------------------------------------|----------|--------------------------------------------------|
| 入試日程                                                                       |                                                                                                    |          |                                                  |
| 学校名                                                                        | 鹿児島傳報高等学校                                                                                                    |          |                                                  |
| 試験名                                                                        | 一般入試 (ファーストセレクト(専助))                                                                                          |          |                                                  |
| 試験日                                                                        | 2023年1月28日(土)                                                                                                 |          |                                                  |
| 受験生情報 💥                                                                    | の項目は入力/選択必須                                                                                                   | 「受問      | 験生情報」に表示されている、                                   |
| 氏名                                                                         | 情報太郎                                                                                                    | 氏名       | 」(ふりかな)、性別を変更したい場合は                              |
| ふりがな                                                                       | じょうほう たろう                                                                                                    | 上部       | 『青枠「こちら」を選択 (※P14 参照 )                           |
| 性別                                                                         | 男性                                                                                                    |          |                                                  |
| 生年月日 💥                                                                     | 平成 19 年 5 月 5 日                                                                                               |          |                                                  |
| 郵使當号                                                                       | 891-0141                                                                                                    |          |                                                  |
| 住所                                                                         | 鹿児島県鹿児島市谷山中央2-4118                                                                                            | ●中       | ッ学校名について<br>・・・・・・・・・・・・・・・・・・・・・・・・・・・・・・・・・・・・ |
| 電話蘭号                                                                       | 099-268-3101                                                                                                  | <br>  発却 | やみカに関連いがたいか再度で破認                                 |
| 中学校名 💥                                                                     |                                                                                                    | 进步       |                                                  |
| ● 組 · 番号<br>※                                                              | 組組一種一種                                                                                                    | くた       | ごさい。                                             |
| <ul> <li>受験会場</li> <li>※</li> </ul>                                        | ▼選択<br>※募集登頃のP.10をご確認ください。                                                                                    |          |                                                  |
| ● 志望学科                                                                     | <ul> <li>● ・ブレッブ ○ ブレッブ ○ 普通 ○ マルチメディア ○ 情報システム・システム</li> <li>○ 情報システム・特進 ○ 自動車工学 ○ メカトロニクス ○ 情報処理</li> </ul> |          |                                                  |
| ● 卒業見込・<br>卒業 ※                                                            | <ul> <li>● 卒業見込 ○ 卒業</li> <li>※現在中学3年生の方は「卒業見込」を、卒業済みの方は「卒業」を選択してください。</li> </ul>                             |          |                                                  |
| <ul> <li>保護者氏名</li> <li>※</li> </ul>                                       | (保護者氏名(姓))<br>(保護者氏名(名)                                                                                       |          |                                                  |
| <ul> <li>④ 出願に関す</li> <li>る緊急連絡先</li> <li>※</li> </ul>                     | (<br>(ハイフン付き)                                                                                                 |          |                                                  |
| ⑦部活動やク<br>ラブチームに所<br>属していますか<br>※                                          | <ul> <li>いいえ (はい(中学校の部活動) (はい(クラブチーム)</li> </ul>                                                              |          |                                                  |
| <ul> <li>・現時点で高<br/>校寮(プルミュール・<br/>ルイ1)への入寮<br/>を希望します<br/>か? ※</li> </ul> | <ul> <li>いいえ、(はい (2人前壁))</li> <li>(はい (1人前壁)</li> <li>(※最終手続きは入学手続時となります)</li> </ul>                          |          |                                                  |
| ◎ 現時点で本<br>校のスクールバ<br>スの利用を希望<br>しますか?<br>※                                | ○ しいいえ ○ はしい<br>(※最終手続きは入学手続時となります)                                                                           |          |                                                  |
| 支払いについて                                                                    |                                                                                                    |          |                                                  |
| 検定料                                                                        | 受赎料 10,000円(椛达)                                                                                               |          |                                                  |
| 支払方法 💥                                                                     | <ul> <li>クレジットカード (+期前: 363円)</li> </ul>                                                                      |          |                                                  |
|                                                                            | 0 M/3-                                                                                                    |          |                                                  |
|                                                                            | ○ コンビニ決済 (+別途: 363円)                                                                                          |          |                                                  |
|                                                                            | ※ペイジーが利用できる金融機関は [こちら] です<br>※コンビニ決済が利用できるコンビニは「ローソン、ファミリーマート、ミニストップ、セイコーマート」で                                | す        |                                                  |
| 支払方法についてに                                                                  | はセキュリティの関係上、下書き時に保存されません                                                                                      |          |                                                  |
|                                                                            | 反る 下書き保存 確認面面へ                                                                                                |          | 8                                                |
|                                                                            |                                                                                                    |          |                                                  |

## **STEP2** 出願情報の登録 (3/3)

●実際の画面イメージと異なる場合があります。

11 10 の画面下「下書き保存」を選択し、中学校の先生へ入力内容の確認依頼

※「下書き保存」を選択すると、「支払い方法」以外の入力内容は保存されます。

- ●中学校の先生へ「下書き保存」内容を確認してもらう方法は3種類あります。
  - A:スマートフォン(タブレット)等の端末を持参する
  - B: メールアドレス・パスワードをメモし、中学校にある端末でログインする (※メールアドレス・パスワードは厳重に管理してください)
  - C: 画面のスクリーンショット(キャプチャ)を印刷して持参する

C: 画面のスクリーンショット(キャプチャ)を印刷して持参する」について

端末やバージョンによって、方法は異なります。以下は一部端末の例です。

●iPhone の場合(保存後はファイルから開く)

①「電源ボタン」と「音量を上げるボタン」を同時に押す

→画面左下に表示された画像を選択→上部右側にある「フルページ」を選択

→「完了」→「PDFをファイルに保存」→保存先を指定

- ②上記①が表示されない場合は、
  - →「下書き保存」画面下部にある「共有ボタン [\_\_]」→「マークアップ」を選択
  - →「完了」→「ファイルを保存」→保存先を指定

●android の場合(保存後は、ファイルまたは google フォトライブラリ等から開く) ①「電源ボタン」と「音量を下げる」ボタンを同時に押す

- →右下に表示される「キャプチャ範囲を拡大」を選択
- →保存したい範囲まで広げる→「保存」
- ➡スクリーンショットが保存できたら、印刷へ コンビニで印刷する場合は P13 にてご確認ください。
- 12 中学校の先生への確認後、

1 → 2 で(A)を選択 → ログイン → 8 → 9 まで進む

→「下書き保存」した内容が表示

→修正がある場合は修正内容を入力する

端末によっては「下書き保存」内容が一部 消えてしまう場合があります。その場合は 再度ご入力ください。

# STEP3 受験料支払い方法の選択

13

●実際の画面イメージと異なる場合があります。

12 の画面下お支払い方法の中からご希望の方法を選択し、「確認画面へ」

| 検定料     | 受験料 10,000円(税込)                                         |                                     |
|---------|---------------------------------------------------------|-------------------------------------|
| 支払方法 💥  | クレジットカード                                                | (+別途: 363円)                         |
|         | 〇 ペイジー                                                  | (+別途: 363円)                         |
|         | ○ コンビニ決済                                                | (+別途: 363円)                         |
|         | ※ペイジーが利用できる金融機関は [む<br>※コンビニ決済が利用できるコンビニ(<br>セイコーマート」です | こちら] です<br>よ 「ローソン、ファミリーマート、ミニストップ、 |
| 払方法について | はセキュリティの関係上、下書き時に保存                                     | そされません                              |

※いずれのお支払い方法でも受験料とは別に
 手数料がかかりますので、ご了承ください。
 ※「クレジットカード」を選択すると、カード情報入力画面になりますので、カード情報
 をお手元にご準備ください。
 それぞれのお支払い方法の詳細は、P11にてご確認ください。

14 入力内容をもう一度確認し、間違いが無ければ「出願データの…同意します」 ヘチェック (√) をし、「送信する」を選択

|                                                                                 | 鹿児島情報高                                                                                                    | 等学校 📃                                                                                                    | ] |                                                                                                    |
|---------------------------------------------------------------------------------|----------------------------------------------------------------------------------------------------|----------------------------------------------------------------------------------------------------|---|----------------------------------------------------------------------------------------------------|
| 録しますがよろしいですか <sup>、</sup><br>する場合は [こちら]                                        | ?                                                                                                    |                                                                                                    |   |                                                                                                    |
|                                                                                 |                                                                                                    |                                                                                                    |   |                                                                                                    |
| 鹿児島情報高等学校                                                                       |                                                                                                    |                                                                                                    |   | ※「そにナフ、ちゃのない 中央の本市バスモ                                                                                                    |
| 一般入学試験                                                                          |                                                                                                    |                                                                                                    |   | ※「达信9る」を迭状依は、内谷の変更かでさ                                                                                                    |
| 2023年1月28日(土)                                                                   |                                                                                                    |                                                                                                    |   | ません 登録した内容(氏久。こりがた。音                                                                                                    |
|                                                                                 |                                                                                                    |                                                                                                    |   |                                                                                                    |
|                                                                                 |                                                                                                    |                                                                                                    |   | 験会場等の登録している内容すべて)を修正                                                                                                    |
| 情報 太郎                                                                           |                                                                                                    |                                                                                                    |   |                                                                                                    |
| じょうほう たろう                                                                       |                                                                                                    |                                                                                                    |   | したい場合は、12/21( 木 ) までに中学校へご                                                                                                    |
| 男性                                                                              |                                                                                                    |                                                                                                    |   |                                                                                                    |
| $\sim \sim \sim \sim$                                                           |                                                                                                    | $\sim \sim \sim \sim \sim \sim$                                                                                                    | , | 相談くたさい。                                                                                                    |
|                                                                                 |                                                                                                    |                                                                                                    |   |                                                                                                    |
|                                                                                 |                                                                                                    |                                                                                                    |   |                                                                                                    |
| 受験料                                                                             | 10,000円                                                                                                    |                                                                                                    |   | ●登録したメールアドレスに、メールが届い                                                                                                    |
| システム利用料                                                                         | 363円                                                                                                    |                                                                                                    |   |                                                                                                    |
| お支払い合計金額                                                                        | 10,363円(税込)                                                                                                    |                                                                                                    |   | ていれば、操作は完了していますので、ご安                                                                                                    |
| コンビニ決済                                                                          |                                                                                                    |                                                                                                    | - | ふください                                                                                                    |
| これ以降は出願をキ・                                                                      | ヤンセルできません。検定利                                                                                                    | 料や手数料は一切返金できませんのでご                                                                                                    |   |                                                                                                    |
| 注意ください。<br>※迷惑メー」<br>『@seed.s<br>WEB出<br>「<br>ペタンを押した後、出願完了の<br>いたなりますのでご注意ください | ル対策等でドメイン指定受<br>oftware』ドメインを受信で<br>ータの送信と検定料の決<br>出願システム「プラスシー<br>を 送信す?<br>割罰が表示されるまでに実同を問<br>い。                                                                                                    | 言を設定されている場合は、<br>できるように設定してください。<br>資を行うにあたり、<br>ド」の利用規約(同意します<br>き                                                                                                    |   | <ul> <li>※ペイジー、コンビニ払いを選択された方は、</li> <li>「支払先情報に関するお知らせ」メールに記載の支払い期限までにお支払いを済ませてください。</li> <li>※受験料納入後は、いかなる場合でも返金はできませんのでご注意ください。</li> </ul>                                                                                                    |
|                                                                                 | <ul> <li>録しますがよろしいですか<br/>する場合は[ごちら]</li> <li>鹿児島頃報読高等学校<br/>一般入学試験</li> <li>2023年1月28日(土)</li> <li>「備根 太郎<br/>じょうほう たろう</li> <li>男性</li> <li>システム利用料</li> <li>システム利用料</li> <li>システム利用料</li> <li>システム利用料</li> <li>ごれ以降は出願をキ<br/>注意ください。</li> <li>※注惑メー、<br/>『@seed.s</li> <li>「出願デ<br/>WEB!」</li> <li>「なりますのでご注意ください。</li> </ul> | 歴史局体部<br>録しますがよろしいですか?<br>する場合は[こちら]<br>歴史局情報高等学校<br>一名入学試験<br>2023年1月28日(土)<br>「情報 太郎<br>しようほうたろう<br>男性<br>~~~~~~~~~~~~~~<br>「<br>愛飯料 10,000円<br>うステム利用料 363円<br>お支払い合計金額 10,363円(税込)<br>コンビニ決済<br>ごれ以降は出願をキャンセルできません。検定<br>注意ください。<br>※注意メール対策等でドメイン指定受信<br>『@seed.software』ドメインを受信<br>「@seed.software』ドメインを受信<br>「<br>のまたした後、比壊完丁の満葉が表示されるまでに集悪を行<br>どとりますのでご注意ください。 |   | LDBARRAPY     Audio L(155)      Audio L(155)      Audio L(1 |

#### 受験料支払い方法の選択 STEP3

●実際の画面イメージと異なる場合があります。

#### 15 14 後に届くメールの確認

- 13 で選択した方法によって、届くメールが異なります。
- ●クレジットカードの場合
  - →件名:【「鹿児島情報高等学校」出願完了のお知らせ】
- ●ペイジー・コンビニ払いの場合
  - →件名:【「鹿児島情報高等学校] 出願に伴う検定料の支払先情報に関するお知らせ】 (※ペイジーの場合は、「支払先」が「振込先」表示)
- ➡入金確認後に次のメールが届きます。
  - →件名:【[鹿児島情報高等学校] コンビニ決済入金確認のお知らせ】
    - (※ペイジーの場合は、「コンビニ決済」が「ペイジー決済」表示)

# 受験料のお支払い方法について

クレジットカードによるオンライン決済

クレジットカード番号など必要な情報を入力し、決済を完了させます。 クレジットカードによるオンライン決済にて、24時間、受験料のお支払いが可能です。

В

# <mark>《イジー対応金融機関 ATM またはネットバンキングでのお支払い</mark> ●ペイジーマーク

ペイジー対応金融機関 ATM は、ATM 周辺にペイジーマークが貼ってあります。 以下、利用可能金融機関の一部です。メールに記載の各種番号を入力してください。

| 金融機関名     | ATM  | ネット<br>バンキング | 備考                                                     | ●その他取扱金融機関は QR コード先 |
|-----------|------|--------------|--------------------------------------------------------|---------------------|
| 鹿児島銀行     | ×    | ○(PC 版 )     | PC版:税金 / 各種料金支払→払込                                     |                     |
| ゆうちょ銀行    | ()%1 | 0            | ※1:現金でお支払いの場合、別途 110 円の手数料が発生します。<br>※簡易郵便局の窓口でも払込可能   |                     |
| 県内の農協     | ()%2 | 0            | ※2:農協キャッシュカードのみ可<br>※ATM は対応している農協のみで利用可。各農協へお問合せください。 |                     |
| 南日本銀行     | ×    | $\bigcirc$   |                                                        |                     |
| 鹿児島相互信用金庫 | ×    | 0            |                                                        |                     |
| 九州労働金庫    | ×    | 0            |                                                        |                     |

コンビニでのお支払い(※セブンイレブンは利用できません)

右記コンビニの端末へ、メールに記載の番号を入力してください。 以下、ファミリーマート・ローソンの手順概要を記載します。詳細はメールに記載の リンク先にてご確認ください。

| コンビニ名        | 手順概要等                                                                                                    | お支払い                  |
|--------------|----------------------------------------------------------------------------------------------------|-----------------------|
| ファミリー<br>マート | <ul> <li>※Fami ポート端末とマルチコピー機とで少し手順が異なります。</li> <li>以下はマルチコピー機の手順となります。</li> <li>●左上「代金支払い」→「次へ」→「番号入力」→メールに記載の受付番号を入力</li> <li>→「OK」→電話番号を入力→「OK」→内容確認し「OK」</li> <li>→収納票発行→レジ</li> </ul> | 現金<br>もしくは<br>FamiPay |
| ローソン         | ※Loppi(情報端末)を使用します。 ●左上「各種番号をお持ちの方」→メールに記載の受付番号を入力→「次へ」 →電話番号を入力→「次へ」→内容確認し「OK」→申込券発行→レジ                                                                                                  | 現金                    |

ご利用いただけるコンビニ

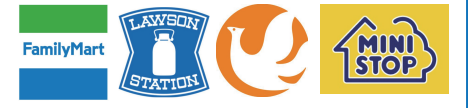

ご利用いただけるクレジットカード

VISA

veasv

O Club

# STEP3 受験票の印刷

●実際の画面イメージと異なる場合があります。

※受験票は 1/12(木)から印刷が可能です。

**16** 1 → 2 →で(A)を選択 → ログイン

左側(スマートフォンの場合は右上の三本線)のメニューより「入試出願状況」

| 検定料の支払状況 |
|----------|
|          |
|          |

17 上図の点線部分を選択し、「受験票ダウンロード」を選択

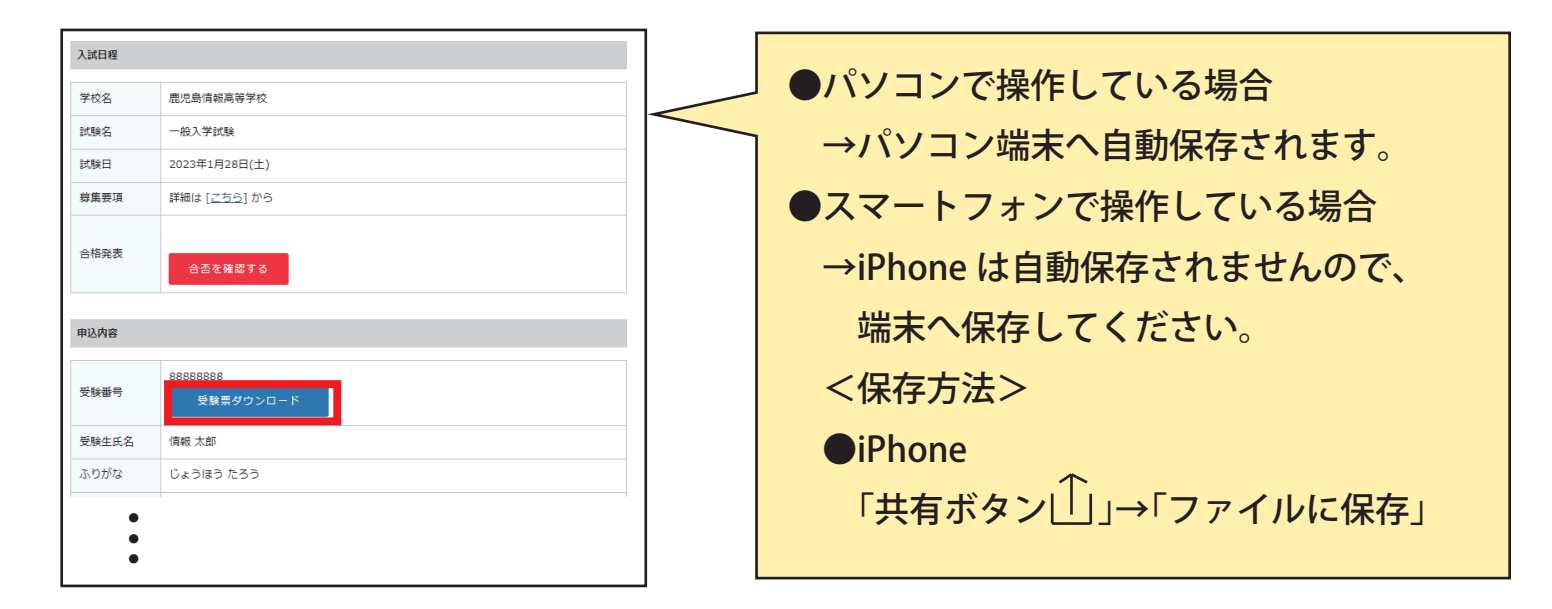

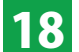

受験票を印刷する

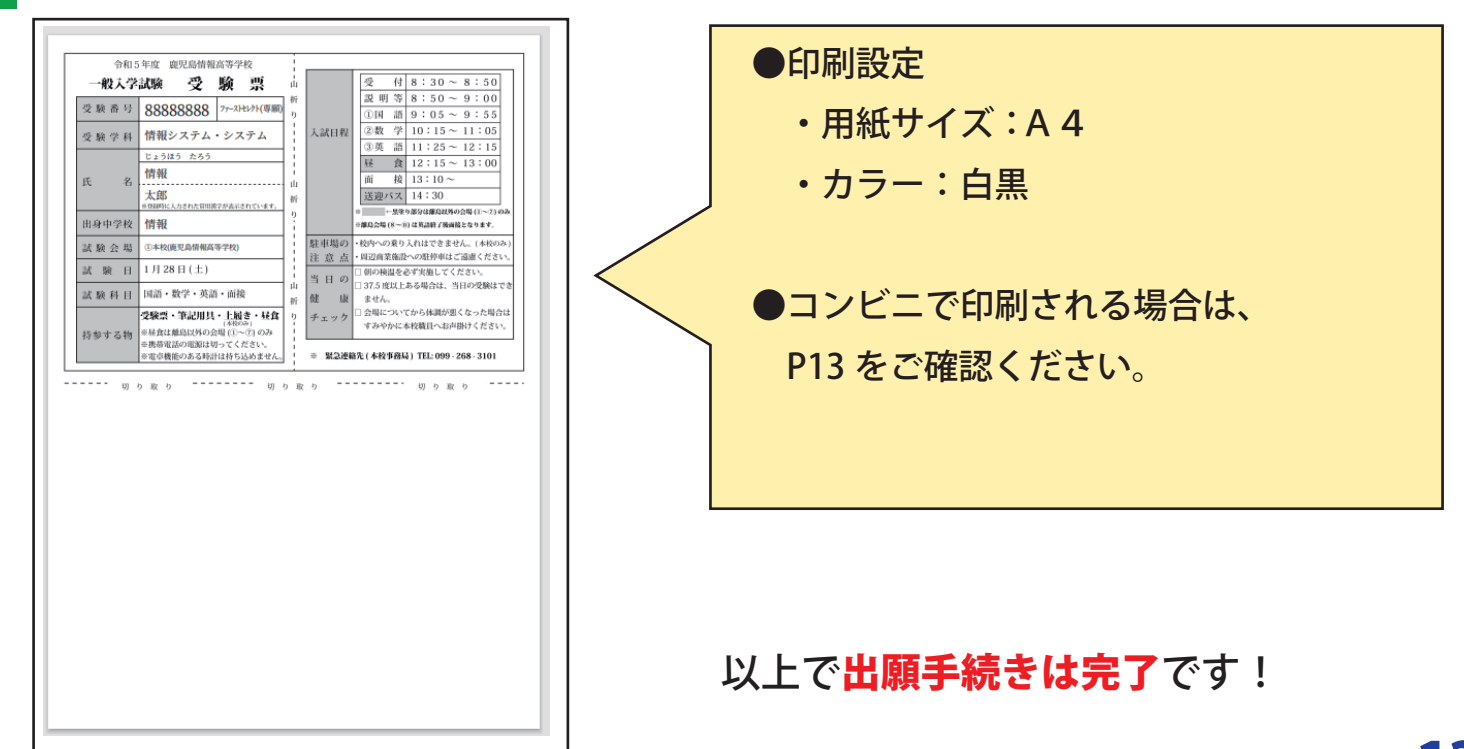

# STEP3 受験票の印刷

●実際の画面イメージと異なる場合があります。

※受験票は 1/12(木)から印刷が可能です。

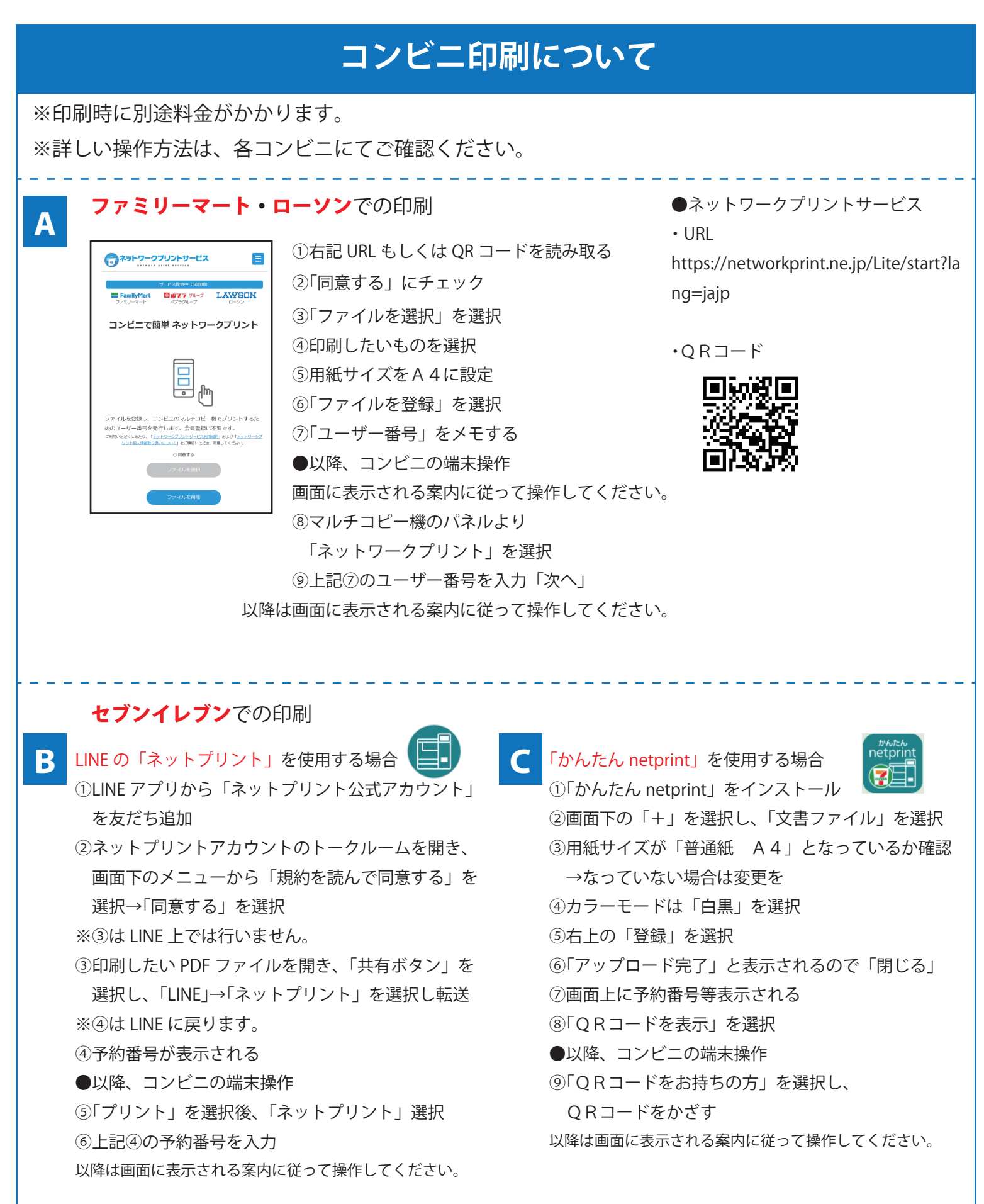

●実際の画面イメージと異なる場合があります。

## ●パスワードを忘れた場合

1 → 2 で(A)を選択

②画面下部の「パスワードを忘れた方はこちら」を選択

| マイページ<br>ログイン画面        |  |
|------------------------|--|
|                        |  |
| メールアドレス                |  |
| バスワード                  |  |
| □ 次回からメールアドレスの入力を寄除    |  |
| ロダイン<br>バスワードを忘れた方はこちら |  |
|                        |  |

③登録済みのメールアドレスを入力し「メールを送信」を選択

- ④「パスワード再設定 URL のお知らせ」がメールで届く
- ⑤上記④のメールに記載の URL を選択
- ⑥新しいパスワードを入力(※半角英数字8文字以上)
- ⑦「パスワードを変更」を選択

※変更完了のメールは届きませんので、ご注意ください。

#### ● <mark>10</mark> の画面にて「氏名等を変更する場合はこちら」を選択した場合

- ①変更したい項目を入力する
- ②「変更する」を選択
- ③ 10 の入力画面に戻りたい場合は、【PC版:左側メニュー、スマホ:右上の三本線】より
- 「入試日程一覧」を選択
- ④「入試日程」を選択
- ⑤「出願へ進む」を選択

ただし、受験料納入後の変更は反映されませんので、変更がある場合は 12/21(水)までに中学校へご相談ください。

#### ●web 出願サイト各メニューについて

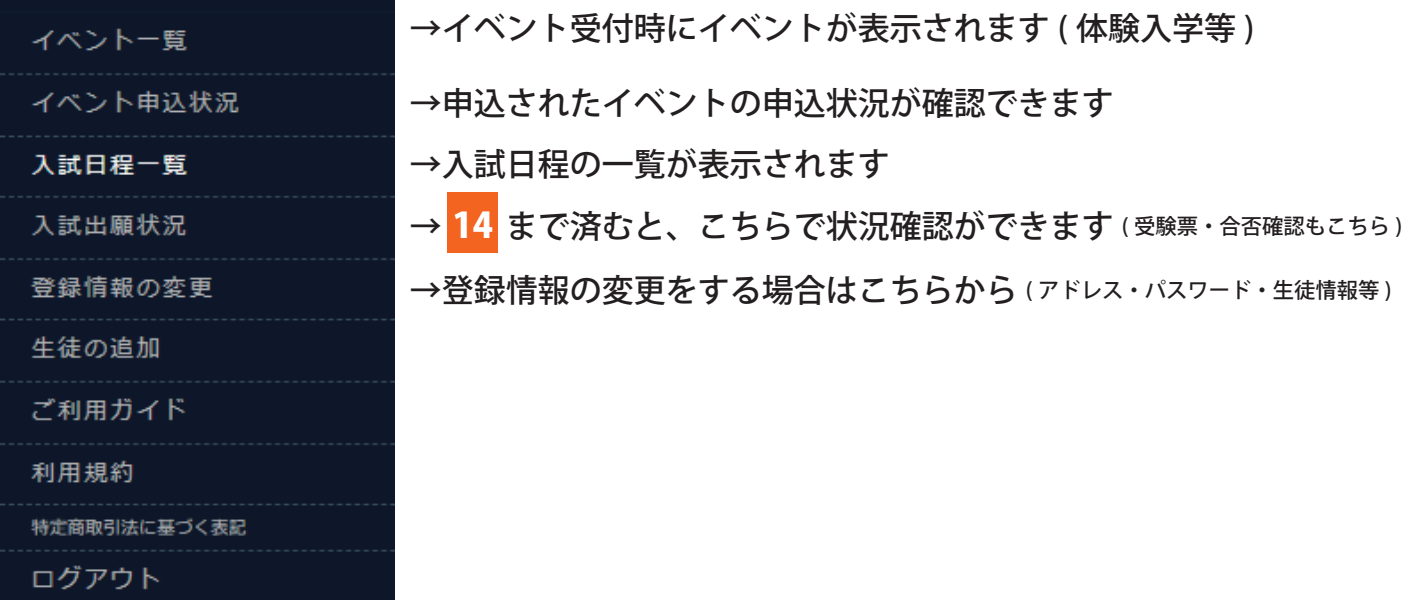

●実際の画面イメージと異なる場合があります。

### ●双子等の場合に同じ端末で出願情報登録を行う場合

①一人目のアカウント登録 (P6 まで) 後の手続きとなるため、登録が終わっていない場合は、登録 ②メニュー (PC 版: 左側、スマホ: 右上の三本線) より、「生徒の追加」を選択(下図参照)

↓スマートフォン

↓PC 版

| 情報 太郎        |                 | 鹿児島情報高等学校    |
|--------------|-----------------|--------------|
| イベント一覧       | 入試日程を1つ選択してください | 情報 太郎        |
| イベント申込状況     | 試験日             | イベントー覧       |
| 入試日程一覧       | 2022年1日1日(日)    | イベント申込状況     |
| 入試出願状況       | 2023年1月10日(月)   | 入試日程一覧       |
| 登録情報の変更      | 2022年1日16日(日)   | 入試出顯状況       |
| 生徒の追加        | 202341,9100(9)  | 登録情報の変更      |
| ご利用ガイド       | 2023年1月16日(月)   | 生徒の追加        |
| 利用規約         |                 | 利用規約         |
| 特定商取引法に基づく表記 | 2023年1月28日(十)   | 特定商取引法に基づく表記 |
| ログアウト 🕞      |                 | ログアウト        |

③表示される項目に入力し、「登録する」を選択すると、メニューに登録した生徒名(二人目)が表示 される(下図は二人目として「情報 三郎」を登録)

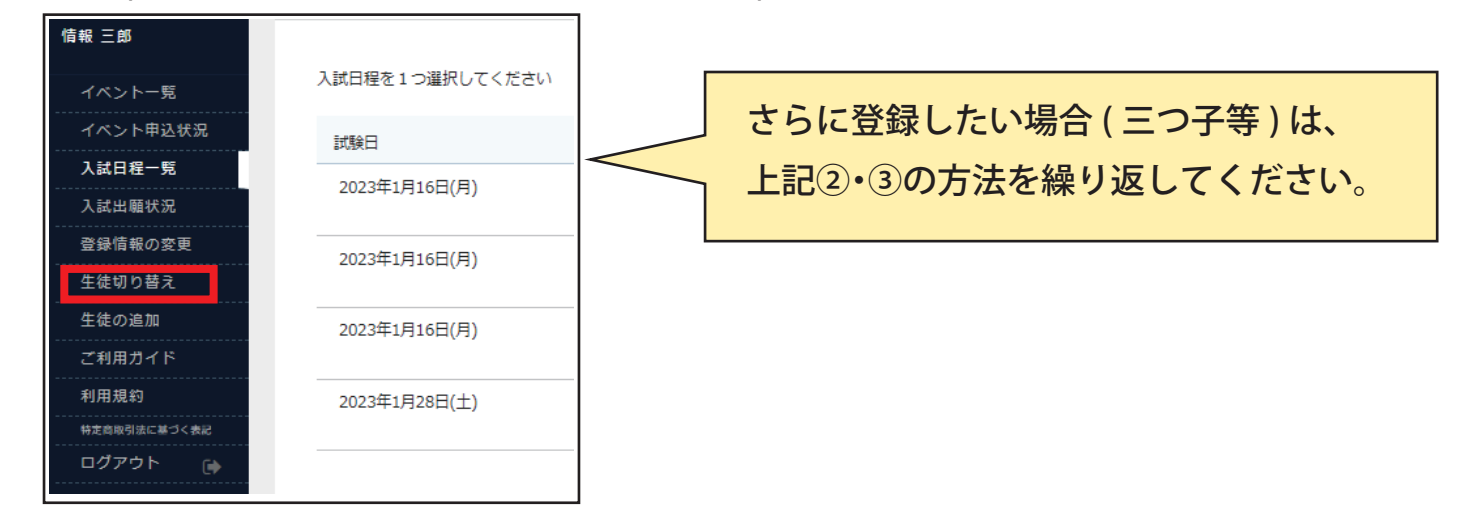

④生徒の切り替えをしたい場合は、上記③図の赤枠部分「生徒の切り替え」を選択

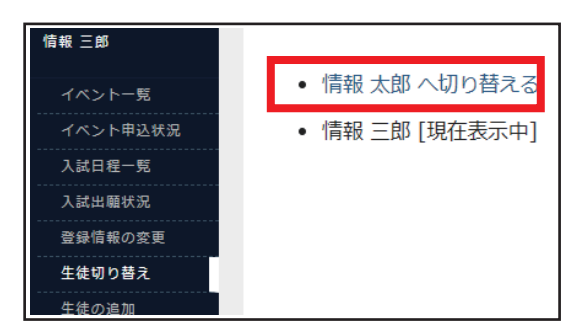

### ●エラー表示が出た場合

基本的には業者で対応することになりますので、エラーの内容や実施した操作(画面キャプチャがある とより返事がしやすくなります)を LINE 「@605oruoe」へご連絡ください。 ■ 試費■

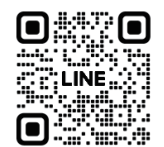